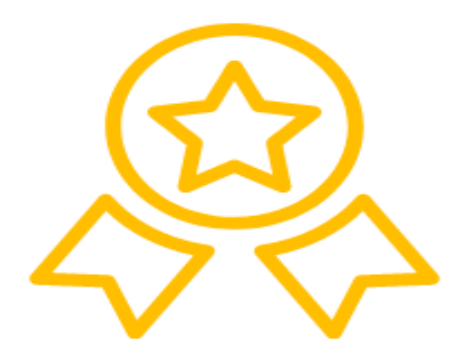

# SOMOS UN INSTITUTO

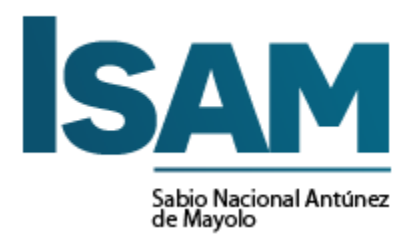

# MANUAL DE USUARIO DEL AULA VIRTUAL ZOOM

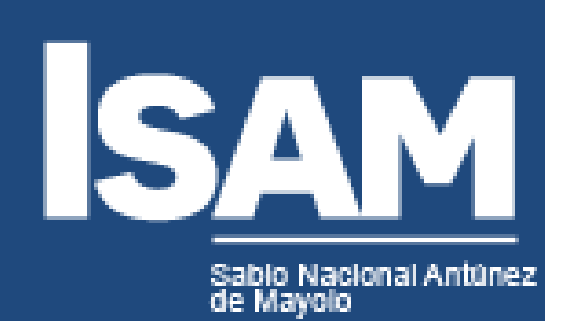

# MANUAL DE USUARIO DEL AULA VIRTUAL ZOOM

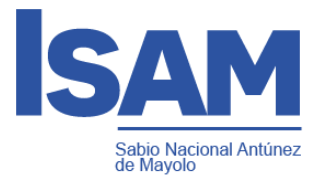

## **INDICE**

| I.    | DESCRIPCIÓN                                                               | 4  |
|-------|---------------------------------------------------------------------------|----|
| II.   | REQUERIMIENTOS                                                            | 4  |
| III.  | USUARIOS                                                                  | 5  |
| IV. I | NGRESO A LA PLATAFORMA Q10                                                | 5  |
| V. IN | NGRESANDO A CLASES POR ZOOM                                               | 7  |
| VI. A | ACERCA DE LAS FUNCIONALIDADES BÁSICAS<br>CUANDO PARTICIPA DE UNA REUNIÓN: | 10 |
| VII.  | RECOMENDACIONES GENERALES                                                 | 15 |
| VIII  | . VISUALIZAR MI CLASE GRABADA                                             | 16 |

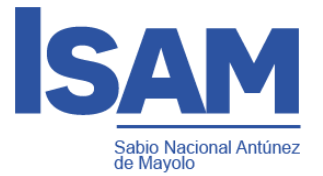

#### MANUAL DE USUARIO DEL AULA VIRTUAL ZOOM

#### I. DESCRIPCIÓN

Zoom es un servicio de videoconferencia basado en la nube que puede usar para reunirse virtualmente con otras personas, ya sea por video o solo audio o ambos, todo mientras realiza chats en vivo, y le permite grabar esas sesiones para verlas más tarde.

La aplicación de escritorio está disponible para Windows y macOS, mientras que la aplicación móvil está disponible para Android e iOS.

#### PRINCIPALES CARACTERÍSTICAS DE ZOOM

Estas son las características principales de Zoom:

- 1. **Reuniones uno a uno:** organice **reuniones** individuales ilimitadas incluso con el plan gratuito.
- Videoconferencias grupales: organice hasta 500 participantes (si compra el complemento "reunión grande"). El plan gratuito, sin embargo, le permite realizar videoconferencias de hasta 40 minutos y hasta 100 participantes.
- **3. Uso compartido de pantalla:** reúnase individualmente o con grupos grandes y comparta su pantalla con ellos para que puedan ver lo que usted ve.
- 4. Grabación: también puede grabar sus reuniones o eventos.

#### II. REQUERIMIENTOS

El sistema es una aplicación web, para la utilización de la aplicación se debe contar con lo siguiente:

- Tener acceso a internet.
- App Zoom
- Navegador de Internet (Google Chrome, Microsoft Edge, Mozilla, otros)
- Puede ingresar desde un Pc, Celular, Tablet o cualquier dispositivo.

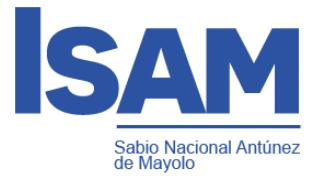

#### III. USUARIOS

El presente Manual tiene por objetivo la interacción de toda la comunidad estudiantil del Instituto Sabio Nacional Antúnez de Mayolo.

| TIPO USUARIO  | LINK                 | USUARIO  | CONTRASEÑA |
|---------------|----------------------|----------|------------|
| DOCENTE       | http://isam.q10.com/ | 04207266 | 04207266   |
| ALUMNO        | http://isam.q10.com/ | 40404040 | 40404040   |
| ADMINISTRADOR | http://isam.q10.com/ | 30303030 | 30303030   |

#### IV. INGRESO A LA PLATAFORMA Q10

1.- Ingresar desde el navegador: isam.q10.com

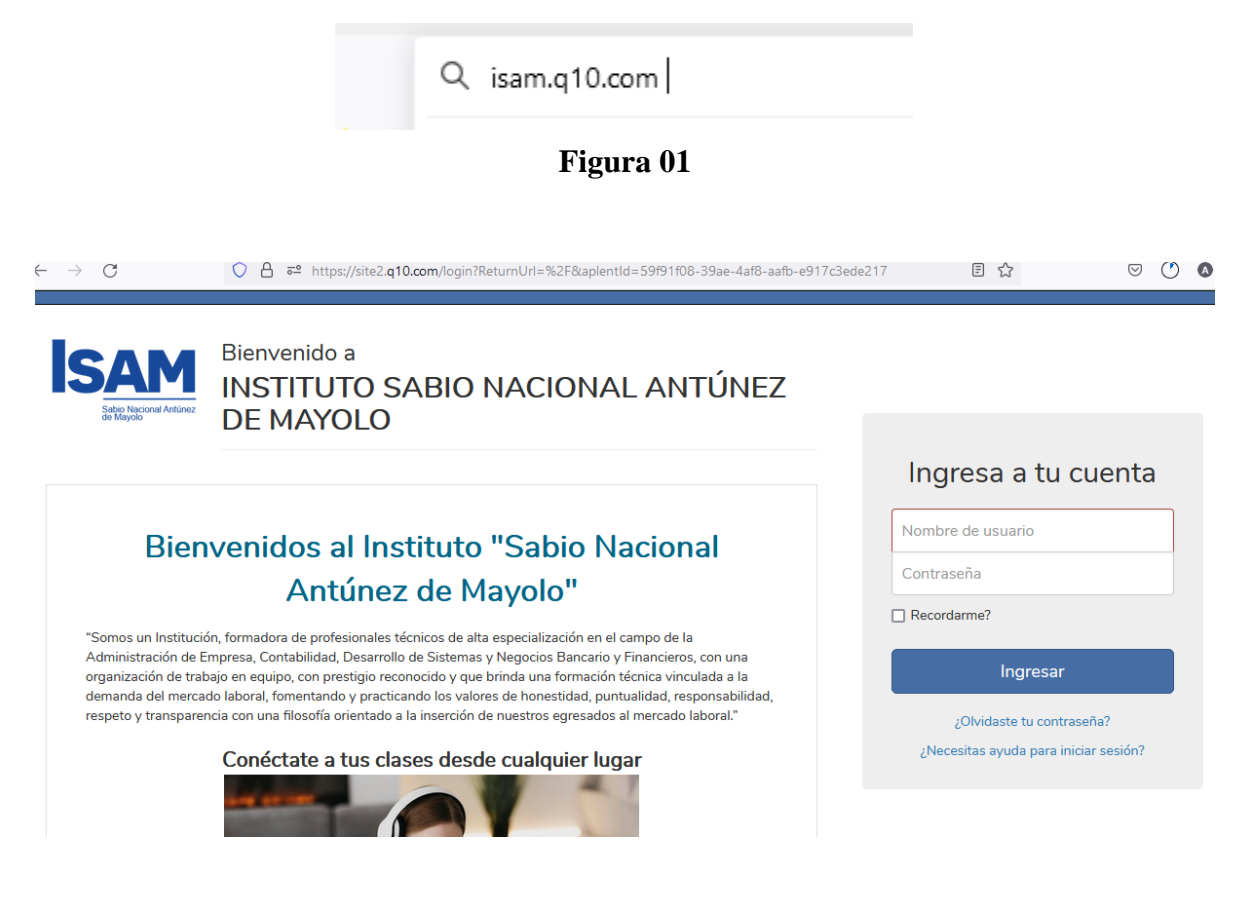

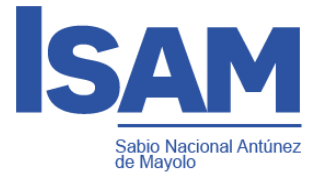

2.- Ingresar su usuario y contraseña

| rigui a V2 |
|------------|
|------------|

| Ingresa a tu cuenta                                                |  |  |
|--------------------------------------------------------------------|--|--|
| Nombre de usuario                                                  |  |  |
| Contraseña                                                         |  |  |
| Recordarme?                                                        |  |  |
| Ingresar                                                           |  |  |
| ¿Olvidaste tu contraseña?<br>¿Necesitas ayuda para iniciar sesión? |  |  |

3.- En el panel de accesos, ubicar la opción de **próximas clases virtuales**, Las aulas virtuales son un servicio de extensión de la plataforma Q10 Académico. En esta opción se dan las clases a través de una reunión virtual (conexión con zoom) en directo con el docente.

| Figura 03                                                                                                    |                                                                                              |                                                  |  |  |  |
|----------------------------------------------------------------------------------------------------|----------------------------------------------------------------------------------------------|--------------------------------------------------|--|--|--|
| SAM Institucional - Académico - Resultados de evaluación Estado de cuenta 🙊 🌲 MIGUEL ANGEL -                                                                                                    |                                                                                              |                                                  |  |  |  |
| Mensajes Institucionales                                                                                                    | Próximas Clases Virtuales                                                                    |                                                  |  |  |  |
| Estimados estudiantes:<br>Nos es grato saludarlos por este medio, deseando se encuentren bien de<br>salud.                                                                                                    | Ene. 09:00 - 12:00<br>22 AE01 - MATEMÁTICA BÁSICA<br>sáb. Jose Ancelmo Eusebio Roque         |                                                  |  |  |  |
| Son tiempos en que la solidaridad, empatía y fraternidad se deben hacer más<br>presentes que nunca, es más, para enfrentar esta pandemia que puede tener<br>alcances insospechados tenemos que actuar en nuestro propio bien y en el<br>de los demás, las relaciones humanas tienen que cambiar, para mejor y para<br>siempre. Lo que hemos vivido en este inicio de año académico 2021, lo<br>recordaremos siempre, pero depende de nosotros que estos recuerdos vayan<br>unidos a bistorias de necensidad y de luna oran comprensión ante las | Ene. 09:00 - 12:00<br>23 AE01 - COMUNICACIÓN EFECTIVA I<br>dom. Irma Romero Gonzales         | ¡La alegría<br>de vivir<br>está dentro<br>de ti! |  |  |  |
| dificultades.<br>Este año, como siempre, la ocasión de reencontrarnos con nuestros<br>estudiantes es un motivo de alegría y satisfacción, pero debemos reconocer<br>que lo estamos haciendo bajo graves y excepcionales circunstancias, en el<br>país y en el mundo, debido a la pandemia del COVID-19.                                                                                                    | Ene.   09:00 - 12:00     29   AE01 - MATEMÁTICA BÁSICA     sáb.   Jose Ancelmo Eusebio Roque |                                                  |  |  |  |

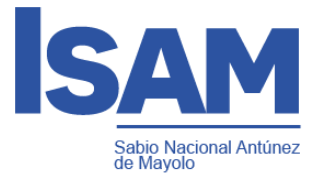

#### 4.- Revisar la información de la **próxima clase** e ingresar si corresponde.

#### Figura 04

|                                |                   | AEO1 - MATEMÁTICA<br>Docente: Jose Ancelmo Eusebio Roque<br>Curso: 22ENE-AEO1-A : MATEMÁTICA BÁSH<br>Inicia: sábado, 22 enero 2022 09:00 a.m.<br>Duración: 180 Minutos | A BÁSICA<br>ca             | Próxima Clase         |                  |
|--------------------------------|-------------------|----------------------------------------------------------------------------------------------------|----------------------------|-----------------------|------------------|
| Próximas Clases                | Clases Anteriores |                                                                                                    |                            |                       | 🖻 Clases Grabada |
| Unidad didáctica               |                   | Curso                                                                                                    | Docente                    | Inicio                |                  |
| AE01 - COMUNICACIÓN EFECTIVA I |                   | 22ENE-AE01-A : COMUNICACIÓN EFECTIVA I                                                                                                    | Irma Romero Gonzales       | domingo, 23 enero 20  | )22 09:00 a.m.   |
| AE01 - MATEMÁTICA BÁSICA       |                   | 22ENE-AE01-A : MATEMÁTICA BÁSICA                                                                                                    | Jose Ancelmo Eusebio Roque | sábado, 29 enero 202  | 22 09:00 a.m.    |
| AE01 - COMUNICACIÓN EFECTIVA I |                   | 22ENE-AE01-A : COMUNICACIÓN EFECTIVA I                                                                                                    | Irma Romero Gonzales       | domingo, 30 enero 20  | )22 09:00 a.m.   |
| AE01 - MATEMÁTICA BÁSICA       |                   | 22ENE-AE01-A : MATEMÁTICA BÁSICA                                                                                                    | Jose Ancelmo Eusebio Roque | sábado, 05 febrero 20 | 022 09:00 a.m.   |

#### V. INGRESANDO A CLASES POR ZOOM

En caso de que sea la primera vez que lo utiliza, se descargará a su computadora el programa necesario para conectarse.

Cuando finalice la descarga haga clic en el botón "Ejecutar"

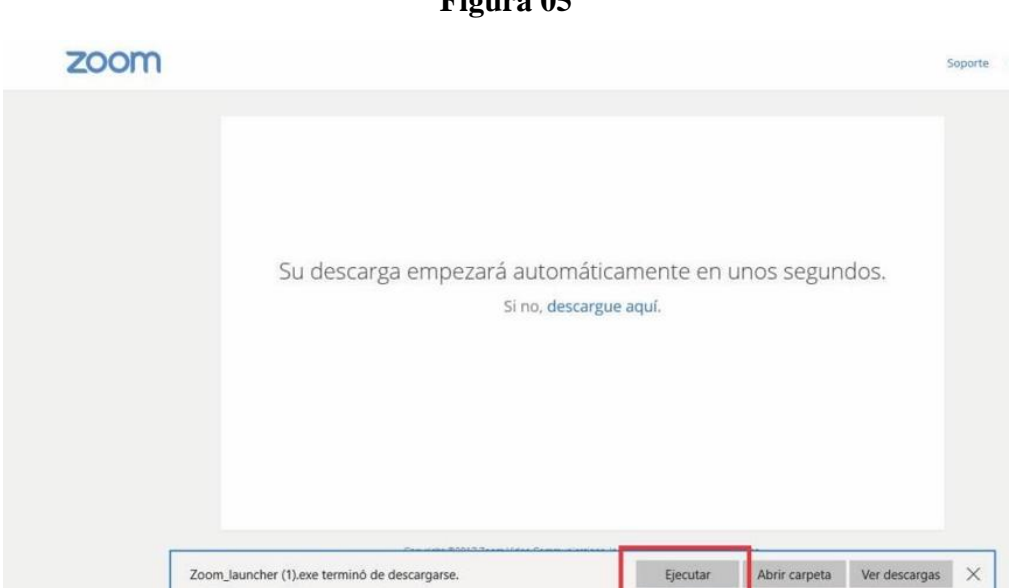

Figura 05

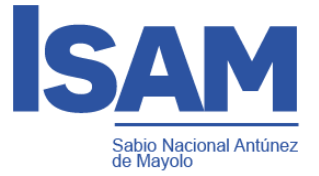

Si el software fue previamente instalado, se le solicitará confirmación para abrir el programa de videoconferencia.

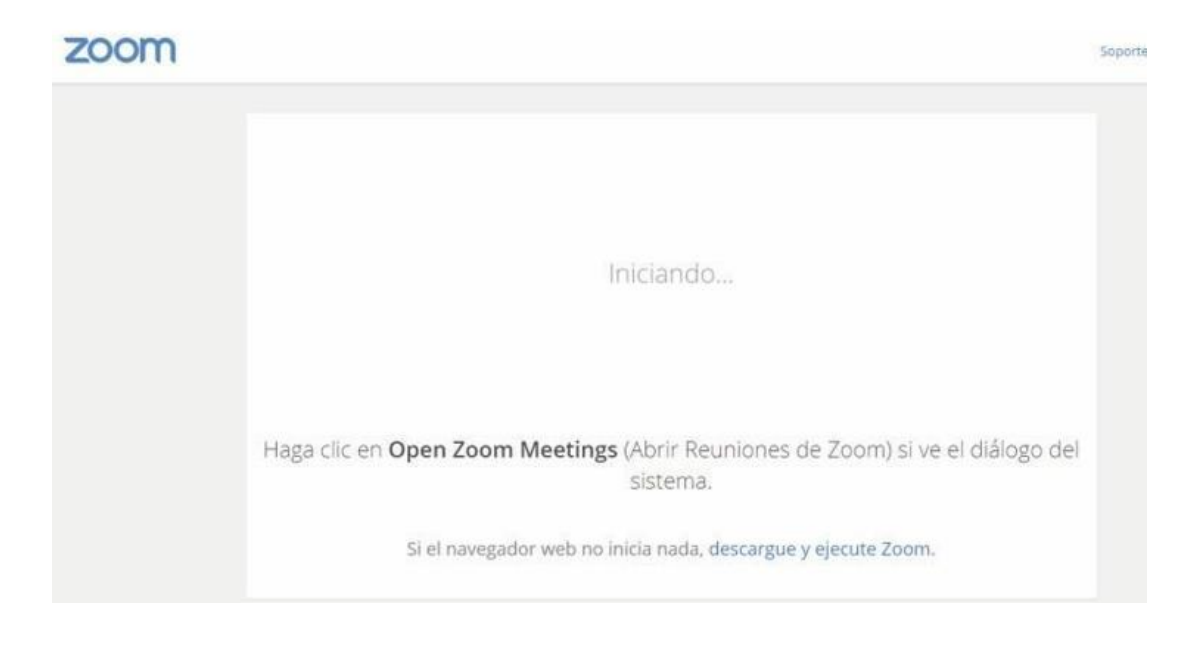

Haga clic en el botón "Abrir Zoom Meetings"

| ¿Abrir Zoom Meetings?                                                                 | × |
|---------------------------------------------------------------------------------------|---|
| Recordar mi selección para los vínculos de Zoom Meetings Abrir Zoom Meetings No abrir | ) |
|                                                                                       |   |
| Iniciando                                                                             |   |
|                                                                                       |   |

Cuando finalice de abrir Zoom Meetings, haga clic en el botón "Entrar al audio por computadora". Con este último paso habrá ingresando a reunión.

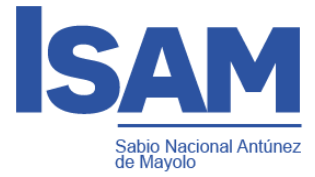

¿Que opción de audio desea para entrar a la reunión?

Entrar al audio por computadora

 $\times$ 

Probar el audio de la computadora

Seleccionar automáticamente el audio de la computadora al entrar a una reunión

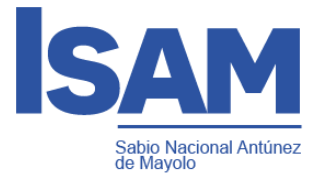

### VI. ACERCA DE LAS FUNCIONALIDADES BÁSICAS CUANDO PARTICIPA DE UNA REUNIÓN:

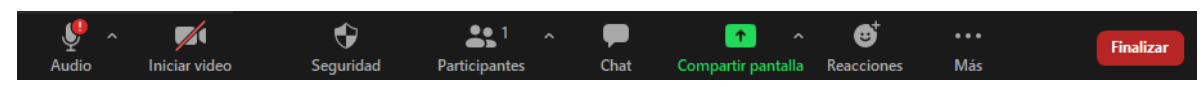

- A. Para silenciar su micrófono, haga clic en "Silenciar"
- B. Para activar su micrófono, haga clic en "Re-Iniciar Audio"
- C. Para apagar su cámara, haga clic en "Detener video"
- D. Para iniciar su video, haga clic en "Iniciar Video"

E. Para ver la lista de participantes, haga clic en "Participantes"

F. Para levantar la mano, y de esta manera solicitar la palabra, haga clic en "Participantes" y luego en el botón "Levantar la mano"

El moderador puede bajarle la mano, pero en caso de que usted quiera bajarla, en la lista de participantes haga clic en el botón "Bajar la mano".

| Participantes (2) |                 |          | Participantes (2) |          | -           |              |
|-------------------|-----------------|----------|-------------------|----------|-------------|--------------|
| Andrés (iD m      | ía)             | <u> </u> | AS Andrés         | (ID mía) |             | <u>*</u> * 🕬 |
|                   |                 |          |                   |          |             |              |
|                   |                 |          |                   |          |             |              |
|                   |                 | _        |                   |          |             |              |
| Unmute Me         | Levantar la man | 0        | Unmute M          | Иe       | Bajar la ma | ano          |

G. Para chatear con los moderadores u otros participantes haga clic en el icono

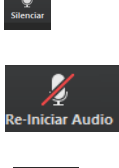

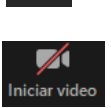

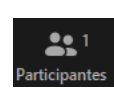

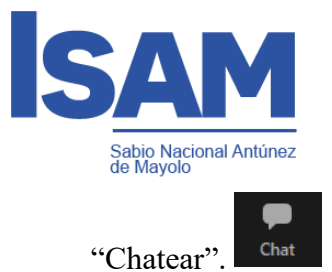

Por defecto lo que escriba es para todos los participantes, en caso de querer escribirle a un participante en particular, selecciónelo en "Enviar a:" modificando en lugar de todos los participantes con cual usted desea chatear.

| Chat                  | _               |    | × |
|-----------------------|-----------------|----|---|
|                       |                 |    |   |
|                       |                 |    |   |
|                       |                 |    |   |
|                       |                 |    |   |
| 2 ¿Quién puede ve     | er sus mensajes | ?  |   |
| Enviar a: Todos 🗸     |                 | 00 |   |
| Escribir mensaje aquí |                 |    |   |

H. Para minimizar la venta de la reunión y así poder ver otras ventanas que tenga abiertas, arriba a la derecha, haga clic en el icono de minimizar.

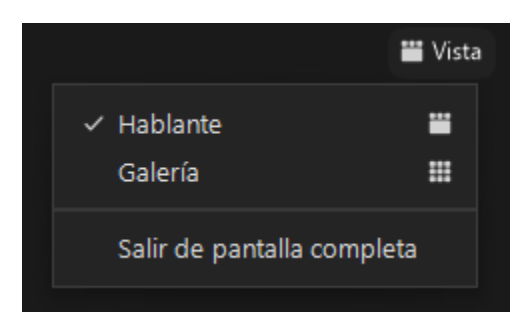

I. En caso de ser necesario, y si el moderador lo permite, usted puede compartir su pantalla. Haga clic en el botón "Compartir pantalla", seleccione cual ventana desea compartir y haga clic en el botón "Compartir pantalla".

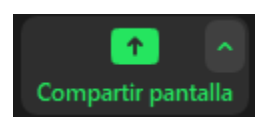

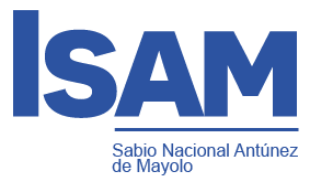

| Seleccionar la ventana o la aplicación que | usted desea compartir      |                                                                                                    | ×                               |
|--------------------------------------------|----------------------------|----------------------------------------------------------------------------------------------------|---------------------------------|
|                                            | Básico                     | Avanzado                                                                                                    |                                 |
| ALUMNO                                     | Pizarra                    | iPhone o iPad                                                                                                    |                                 |
|                                            | COMO PARTICIPO EN UNA REUN | Zoom Estudiantes.docx - Word                                                                                                    | Posasistente - Zoom - Google Ch |
| Personas - Google Chrome                   | D:DISENOS/ai               | Image: State in the state in the state | ≖ Mostrar todas las ventanas    |
| 🗌 Compartir sonido 👻 🗌 Optimiz             | ar para clip de vídeo      |                                                                                                    | Compartir                       |

J. Para salir de la reunión, haga clic en "Salir de la reunión".

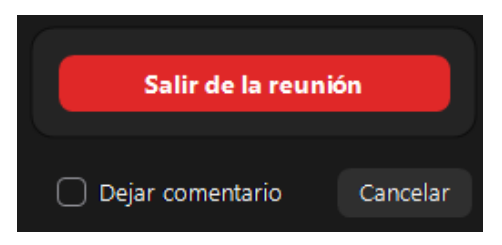

K. Es posible ingresar a una reunión de prueba para validar el funcionamiento de su cámara, micrófono y parlantes.

La dirección de acceso es: https://zoom.us/test/

Haga clic en "Entrar", esto iniciará automáticamente Zoom en su máquina

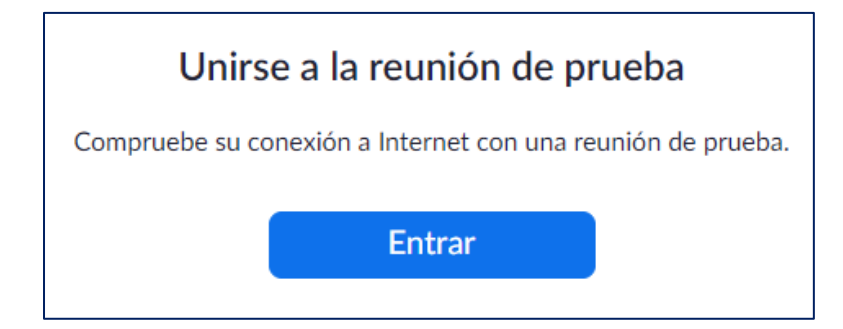

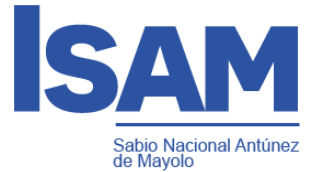

Luego que Zoom inicie, si ve su imagen, significa que su cámara funciona correctamente. Para probar el audio y micrófono haga clic en "Probar el audio de la computadora".

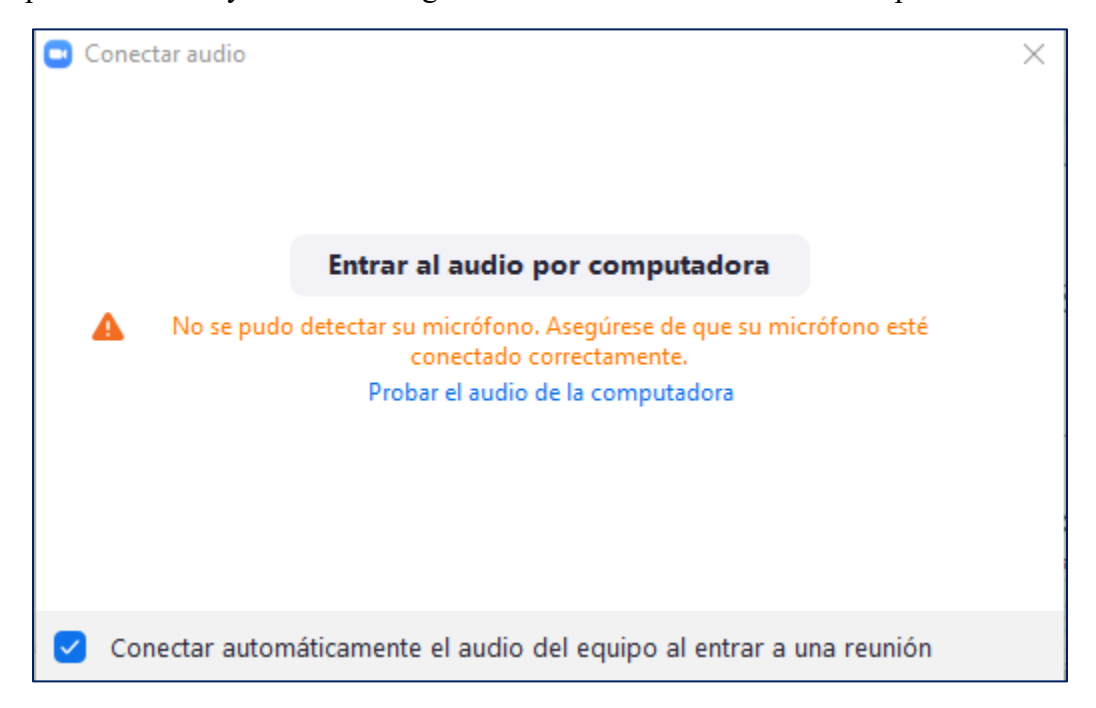

En la nueva ventana puede ver los botones para verificar el micrófono y parlantes.

| 🖸 Con      | figuración            | ×                                                                                                    |
|------------|-----------------------|----------------------------------------------------------------------------------------------------|
| Θ          | General               | Altavoz                                                                                              |
| 0          | Vídeo                 | Altavoz     Altavoces (Realtek High Definition Audio)     ~                                          |
| $\bigcirc$ | Audio                 | Nivel de salida:<br>Volumen:                                                                         |
| •          | Compartir pantalla    | Usar dispositivo de audio independiente para reproducir el tono de llamada de manera simultánea      |
| 0          | Chat                  | No se han detectado otros dispositivos de audio, compruebe de nuevo la conexión de su<br>dispositivo |
| ദ          | Zoom Apps             | disposition                                                                                          |
| 0          | Fondo y filtros       | Micrófono                                                                                            |
| 9          | Tondo y maros         | Micrófono                                                                                            |
| $\bigcirc$ | Grabación             | Nivel de entrada:                                                                                    |
| 8          | Perfil                | Volumen: 🔹 🖷 🔴 — 🛶 👘                                                                                 |
| 0          | Estadísticas          | Ajustar automáticamente el volumen                                                                   |
|            | Estadisticas          | Suprimir ruido de fondo Más información                                                              |
| Θ          | Comentarios           | O Automático                                                                                         |
|            | Métodos abreviados de | O Baja (ligeros ruidos de fondo)                                                                     |

Para probar que sus parlantes funcionen bien, haga clic en "Altavoz" lo cual reproduce la música que debería escuchar.

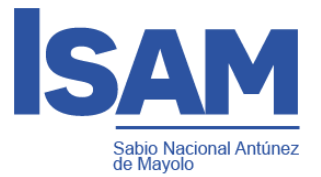

Para probar su micrófono, haga clic en el botón "Micrófono" para que comience a grabar lo que usted diga y de manera automática lo reproduce.

- L. Existen 3 diseños diferentes o vistas: Ventana completa, Galería y Mini
- 1) Ventana completa o normal

Para ingresar al modo "Ventana completa" haga doble clic en cualquier parte de la ventana de Zoom, o haciendo clic en el icono "Pantalla completa" que se encuentra arriba a la derecha.

Para salir del modo ventana completa, puede utilizar cualquiera de las dos formas descriptas previamente.

2) Vista de Galería o del hablante

Es posible ver a los participantes de dos maneras diferentes, puede utilizar la "Vista del hablante" o "Vista de Galería".

En la "Vista del hablante" muestra grande a quien habla en ese momento.

En la "Vista de galería" podrá ver a todos los participantes (hasta 25) en una misma ventana, y recuadra con otro color la imagen de quien

habla en ese momento. Para seleccionar la vista que desee, haga clic arriba a la derecha donde dice "Vista de galería" o "Vista del Hablante".

3) Vista mini (o minimizada)

La vista minimizada es la forma más pequeña en que se puede ver la ventana de la aplicación Zoom.

Para minimizar, haga clic en el icono de minimizar la ventana. La ventana minimizada permite ver una miniatura del video y algunos comandos básicos.

Para salir de la ventana minimizada, haga clic en el botón de "Maximizar".

M. En el momento que ingresa a una reunión se le solicita que especifique su nombre, si luego desea modificarlo, es posible de la siguiente manera. Haga clic en participantes, y en la nueva ventana, busque su nombre y vera un botón que dice "Renombrar".

Luego ingrese en el nombre que desee y haga clic en "Ok".

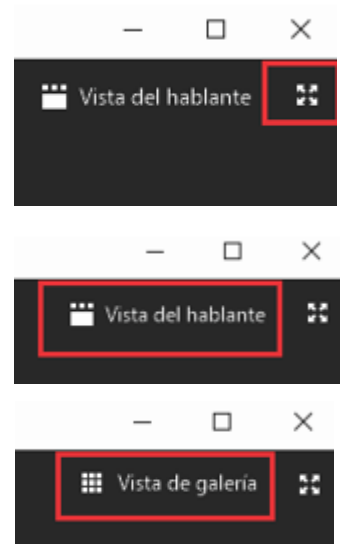

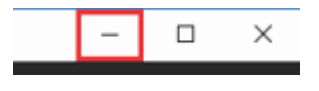

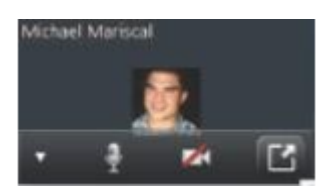

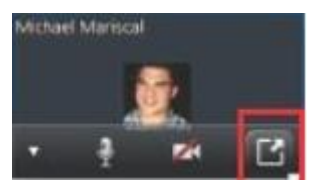

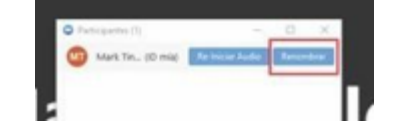

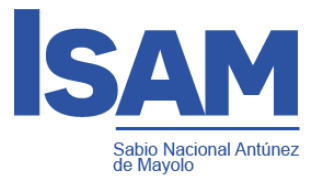

| Х    |
|------|
| n la |
|      |
|      |
|      |
| ar   |
|      |

#### VII. RECOMENDACIONES GENERALES

1. Es recomendable utilizar auriculares con micrófono, en lugar del micrófono y parlantes incorporados en la computadora o notebook.

2. Se recomienda utilizar una conexión por cable para conectarse a Internet. Si bien es posible utilizar Wifi, por cómo funciona este tipo de conexión es posible que la calidad del audio y el video se vea degradada.

3. Elija un lugar tranquilo y sin ruidos para participar de la videoconferencia.

4. Ingrese algunos minutos antes del comienzo, para verificar que todo funcione correctamente.

5. Silencie su micrófono si no va a participar verbalmente.

6. Levante la mano para pedir la palabra.

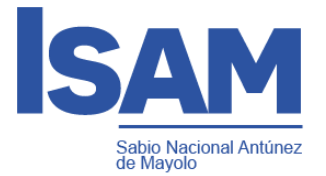

#### VIII. VISUALIZAR MI CLASE GRABADA

1.- Ingresar a mi plataforma Q10, me dirijo a mis cursos virtuales y le doy clic al curso que

deseo ver mis clases grabadas.

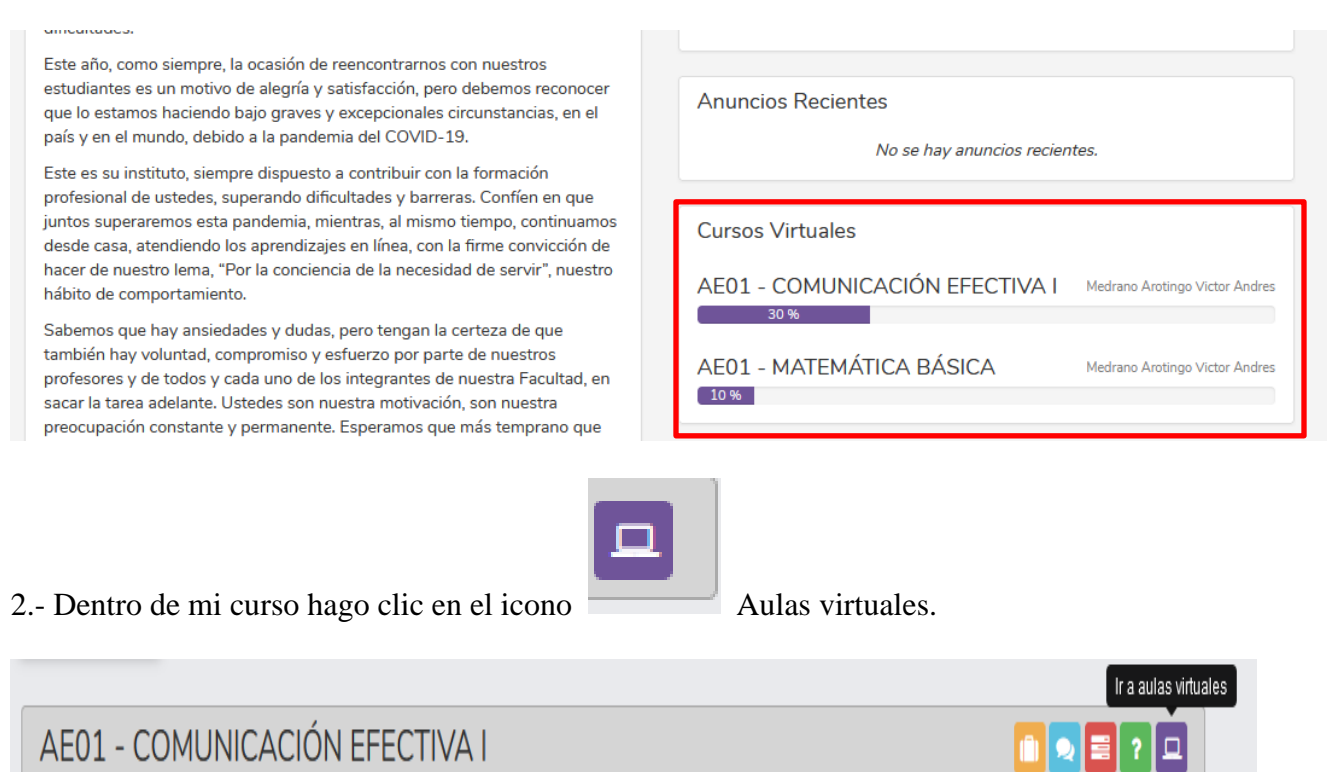

## AE01 - COMUNICACIÓN EFECTIVA I

3.- Me mostrara las opciones Próximas Clases, Clases Anteriores y Clases grabadas clic en

esta opción de Clases Grabadas.

| Próximas Clases  | Clases Anteriores | 🖻 Clases Grabadas |
|------------------|-------------------|-------------------|
| No hay registros |                   |                   |
|                  |                   |                   |

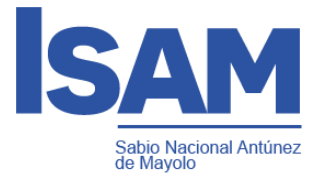

4.- Nos mostrara todas clases que fueron dictadas, para visualizarla hacemos clic en el icono

donde cargara la clase grabada.

| viernes, 26 noviembre 2021 03:00 p.m. | 02NOV-AE01-A -<br>COMUNICACIÓN<br>EFECTIVA I | AE01 -<br>COMUNICACIÓN<br>EFECTIVA I | Medrano<br>Arotingo<br>Victor<br>Andres | Aula Virtual 1 | Grabación 1                               | ۲      |
|---------------------------------------|----------------------------------------------|--------------------------------------|-----------------------------------------|----------------|-------------------------------------------|--------|
| jueves, 25 noviembre 2021 08:00 a.m.  | 02NOV-AE01-A -<br>COMUNICACIÓN<br>EFECTIVA I | AE01 -<br>COMUNICACIÓN<br>EFECTIVA I | Medrano<br>Arotingo<br>Victor<br>Andres | Aula Virtual 1 | Grabación 1<br>Grabación 2<br>Grabación 3 | ©<br>© |

#### 5.- Nos mostrara las clases en una ventana emergente.

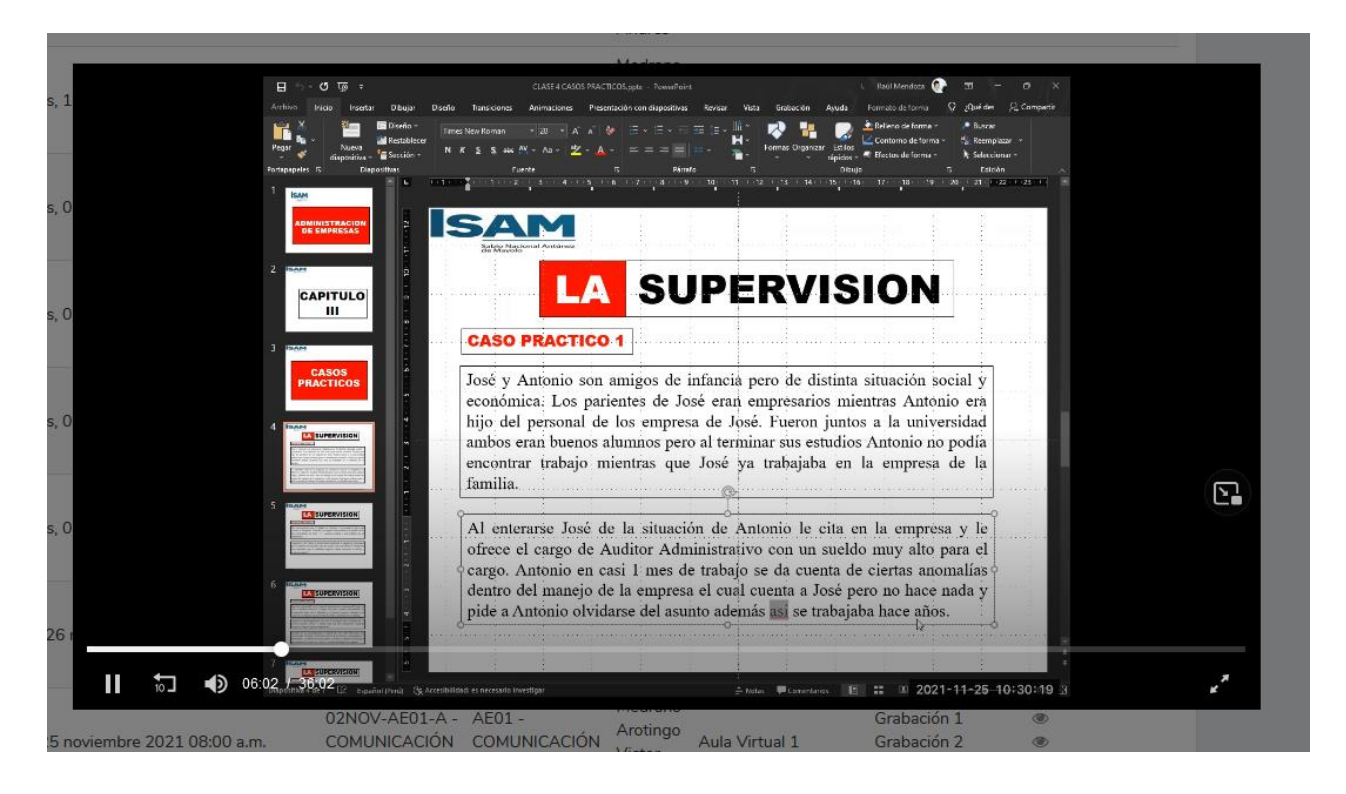